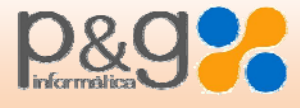

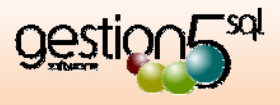

## **GUIA PARA LA IMPORTACIÓN DE FACTURAPLUS A GESTION5 SQL**

Rev. 1 Junio 2011

## **1. INFORMACIÓN GENERAL:**

El proceso de conexión se realiza a través de BDE, utilizando los drivers de conexión correspondientes. Estos Drivers están instalados en el equipo donde esté funcionando Factura Plus, permitiendo así la conexión a las bases de datos. Si no estuvieran los drivers instalados, se pueden instalar haciendo doble click en el archivo "instalar\_bde.bat" que se suministra con el programa.

El proceso de Importación traspasa los siguientes datos:

- Agentes
- 🗕 Tarifas
- 🖶 Familias
- Artículos, PVP's y Stock
- Clientes y Teléfonos
- Proveedores y Teléfonos

## 2. PASOS A SEGUIR PARA REALIZAR LA IMPORTACIÓN:

- 1. Seleccionar la carpeta donde está el ejercicio que se quiere traspasar.
- 2. Indicar la Ruta de la base de datos de Gestion5 SQL en la que hay que Importar los datos maestros.
- 3. Pulsar sobre los botones de la parte superior izquierda para traspasar los datos deseados:
  - Artículos (PVP y Stock).
    Clientes.
    Proveedores.
  - Agentes.

En la imagen siguiente podemos observar los datos a seleccionar y como se van insertando / actualizando en Gestión 5 SQL.

| 🖅 Traspaso de Maestros de FacturaPlus a Gestión5 SQL |           |                                        |                          |                                    |                  |  |
|------------------------------------------------------|-----------|----------------------------------------|--------------------------|------------------------------------|------------------|--|
| ſ                                                    | Artículos | DBF -> GDB Proveedores DBF -           | > GDB Ruta de datos de I | FacturaPlus C:\GrupoSP\FacturaE\   | 01\              |  |
| ÷                                                    |           |                                        | Base de datos de l       | Gestion5 SOL C:\Gestion5sgl\Datos\ | empresanueva.fdb |  |
| 1                                                    | Clientes  | Clientes DBF -> GDB Agentes DBF -> GDB |                          |                                    |                  |  |
|                                                      | CCODFAM   | CNOMFAM                                | CPREDEF1                 | CPREDEF2                           | CPREDEF3         |  |
| Þ                                                    | 001       | CORONAS BIMETALICAS STARRET            | CORONAS BIMETALICAS      |                                    | <u> </u>         |  |
|                                                      | 002       | ARTICULOS VARIOS STARRET               | HUSILLOS                 | HOJAS                              | CALAR            |  |
|                                                      | 003       | BROCAS JORAN HORMIGON                  | HORMIGON                 |                                    |                  |  |
|                                                      | 004       | BROCA JORAN GRANITO                    | GRANITO                  |                                    |                  |  |
|                                                      | 005       | BROCA JORAN MULTIUSOS                  | MULTIUSOS                |                                    |                  |  |
|                                                      | 006       | BROCA JORAN SDS-PLUS                   | SDS-PLUS                 |                                    |                  |  |
|                                                      | 007       | JUEGOS BROCAS JORAN                    | HORMIGON                 | GRANITO                            | MULTIUSOS        |  |
|                                                      | 008       | MAQUINAS BOSCH                         | MAQUINAS                 |                                    |                  |  |
|                                                      | 009       | ACCESORIOS BOSCH                       | DISCOS 1MM               | TUERCA RADIAL RAPID                | VASTAGO SDS-PLUS |  |
|                                                      | 063       | BROCAS SDS MAX                         | BROCAS                   | PUNTEROS                           | CINCELES         |  |
|                                                      | 010       | REGLETAS BLANCA TEMPER                 | REGLETAS                 |                                    |                  |  |
|                                                      | 011       | ABRAZADERAS MULTI-QUICK                | ABRAZADERA               | MULTICLIP                          |                  |  |
|                                                      | 012       | GRAPA TEMPER                           | PARALELO                 | REDONDO                            |                  |  |
|                                                      | 013       | BRIDAS TEMPER                          | BRIDAS                   | TACO BRIDA                         | CINTA HELIC      |  |
|                                                      | 014       | CANAL MINI ADHESIVO TEMPER             | CANAL MINI               | ADHESIVO                           |                  |  |
|                                                      | 015       | CANAL TEMPER                           | CANAL                    | ACCESORIOS                         |                  |  |
|                                                      | 016       | BASES Y CLAVIJAS TEMPER                | BASES SEMI               | PROLONGAD                          | CLAVIJAS         |  |
|                                                      | 017       | TERMINALES AISLADOS TEMPER             | REDONDO                  | HORQUILLA                          | PUNTERAS         |  |
|                                                      | 018       | MULTIMETROS PINZAS AMPERIMETR          | MULTIMETRO               | AMPERIMETRICA                      |                  |  |
|                                                      | 019       | VARILLA ROSCADA                        | VARILLA ROSCADA          |                                    |                  |  |
|                                                      | 020       | GENERAL SUPER-EGO                      | CORTATUBOS               | ESCARIADOR                         | LLAVES           |  |
|                                                      | 021       | MAQUINAS REMS                          | MAQUINAS                 | HOJAS SIERRAS                      |                  |  |
| _                                                    | 022       | GENERAL REMS                           | PISTOLA PVC              | LANAS LIMPIEZA                     | CORTATUBOS       |  |
|                                                      | 032       | DESTORNILLADORES IRAZOLA               | B/PLANA                  | B/RECTA                            | B/PHILLIPS       |  |
| <                                                    |           |                                        |                          |                                    |                  |  |
| Actualizando Familias de Artículos                   |           |                                        |                          |                                    |                  |  |